## Microsoft Word 2016 Inserting images: From your computer

## Inserting images: From your computer

Use these instructions if you have an image or photo you have saved previously and want to use it in your document.

1. Place your cursor where you want to insert your image.

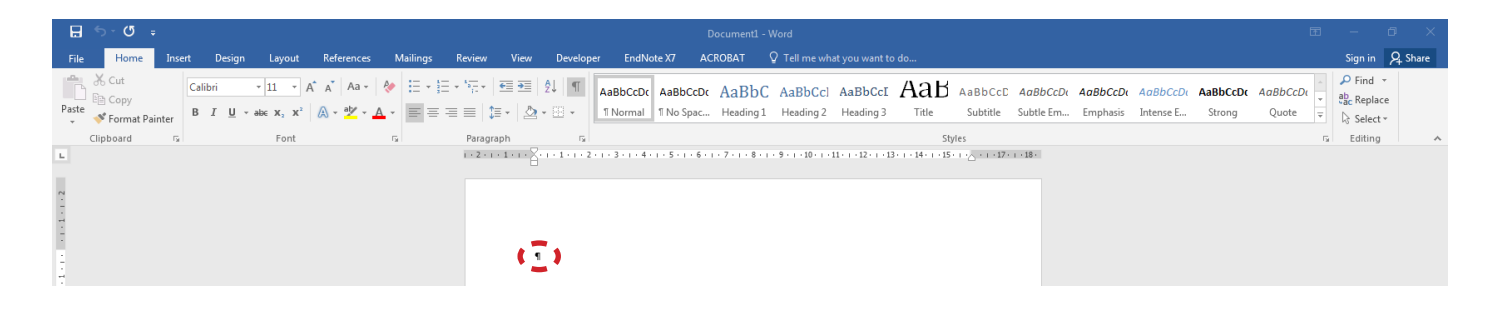

2. Insert << Picture

| B        | ې د چ        | <b>ઉ</b> ∓ |        |               |          |            |           |       |            |
|----------|--------------|------------|--------|---------------|----------|------------|-----------|-------|------------|
| File     | Но           | ome 🕻      | Insert | Design        | Layo     | out        | Reference | s N   | Aailings   |
| <b>_</b> |              |            |        |               |          | $\bigcirc$ |           |       | 0+         |
| Cover    | Blank        | Page       | Table  | Pictures      | Online   | Shapes     | SmartArt  | Chart | Screenshot |
| Page 🔻   | Page         | Break      | *      | N             | Pictures | -          |           |       | *          |
|          | Pages Tables |            |        | Illustrations |          |            |           |       |            |

3. Browse to where your image is saved << select image file << Insert

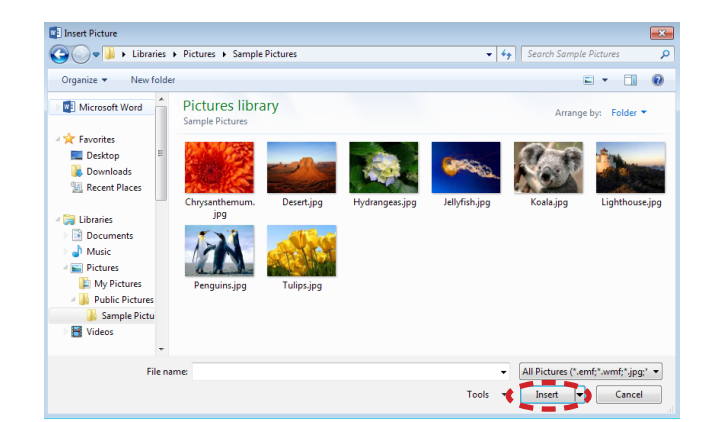

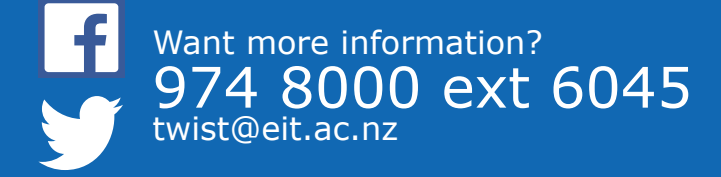

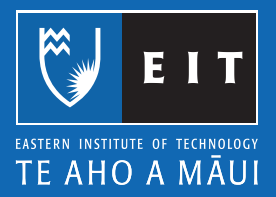